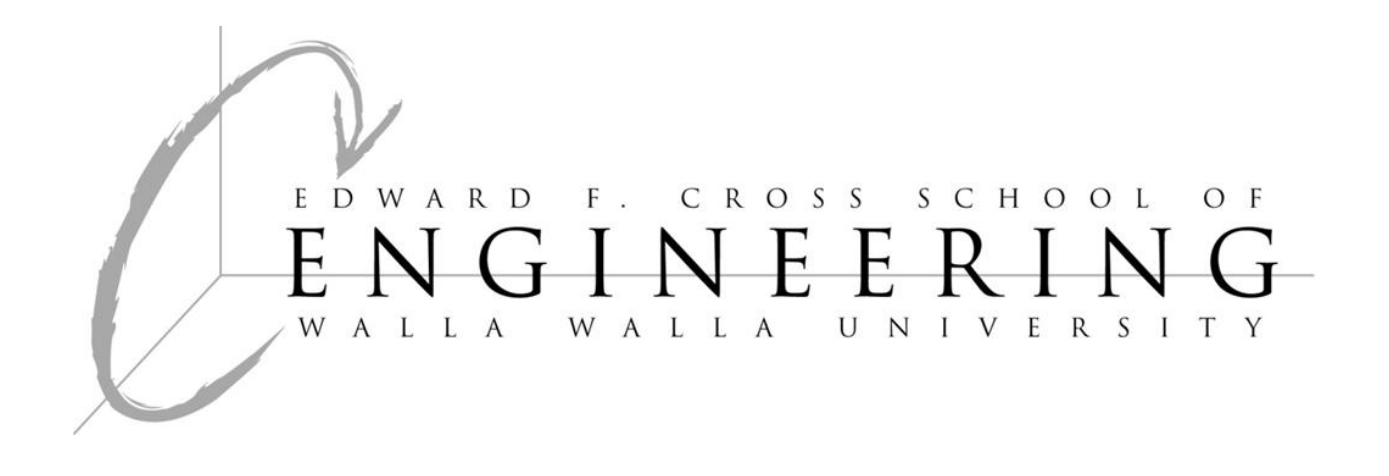

# **Documentation for InteliPaper USB Testing Station**

## David Bryson, Adam Young, Patrick Sheehy June 13, 2013

Documentation for InteliPaper USB Testing Station

### **Table of Contents**

| TAI | BLE OF CONTENTS                      | 2 |
|-----|--------------------------------------|---|
| TAI | BLE OF FIGURES                       | 3 |
| LIS | Γ OF TABLES4                         | ł |
| 1   | INSTRUCTIONS                         | 5 |
| 1.1 | Loading the Machine                  | 5 |
| 1.2 | Starting the Machine                 | 5 |
| 1.3 | Clearing Jams                        | 6 |
| 1.  | 3.1 Conveyer Jams                    | 6 |
| 1.  | 3.2 Feed Jams                        | 6 |
| 2   | DIAGRAMS                             | 7 |
| 2.1 | System Photos                        | 9 |
| 2.2 | PLC Ladder Logic1                    | 1 |
| 2.3 | State Machine1                       | 2 |
| 2.4 | Stepper Motor Configuration1         | 3 |
| 2.5 | Wiring Table14                       | 4 |
| 3   | DESCRIPTIONS16                       | 5 |
| 3.1 | Operation of each Machine Section10  | 6 |
| 3.2 | Maintenance Instructions10           | 6 |
| 3.3 | Suggestions for future improvements1 | 7 |
| 3.4 | Performance Data1                    | 7 |
| APF | PENDIX                               | 3 |

# Table of Figures

| Figure 1: State Machine Diagram |
|---------------------------------|
|---------------------------------|

## List of Tables

| Table 1: Motor configuration                | 13 |
|---------------------------------------------|----|
| Table 2: PLC and USB Tester connections     | 14 |
| Table 3: Hi-speed and Amplifier connections | 15 |
| Table 4: Performance Data.                  | 17 |

# 1 Instructions

The following instructions show how to load and run the machine, and fix problems that may crop up.

### 1.1 Loading the Machine

- 1. Ensure Cards are oriented in the correct direction.
  - 1.1. Contacts should be facing upward.
  - 1.2. Contacts should be closest to the rollers.
- 2. Place cards on loading bay and ensure cards are fully pushed forward to center stop.
  - 2.1. The stack of cards should not be taller than the side walls.
- 3. Evenly push side stops to meet cards so that cards are centered on the loading bay.
- 4. Place counter weight on top of stack.

## **1.2 Positioning of Sensor and Tester**

- Place a card (in the same orientation) in the test bay, pushing card into the rollers till the card meets the center stop.
- 2. Loosen the testing sensor's hex screw.
- 3. Position testing sensor above front edge of paper.
- Loosen the 'x' 'y' positioning handles on tester.
- 5. Position the tester directly above the contacts on the card.
- 6. Fully extend pneumatic tester and ensure it is pushing the card against the test bay floor.

6.1. If height adjustment is needed, loosen 'z' axis positioning handle and adjust.

- 7. Tighten all positioning handles carefully, and ensure the tester contacts are directly engaged with card contacts
- 8. Remove card from test bay, and return to loading stack.

## 1.3 Starting/Stopping the Machine

1. Cycle the power to the PLC by un-plugging and then re-plugging the wall plug.

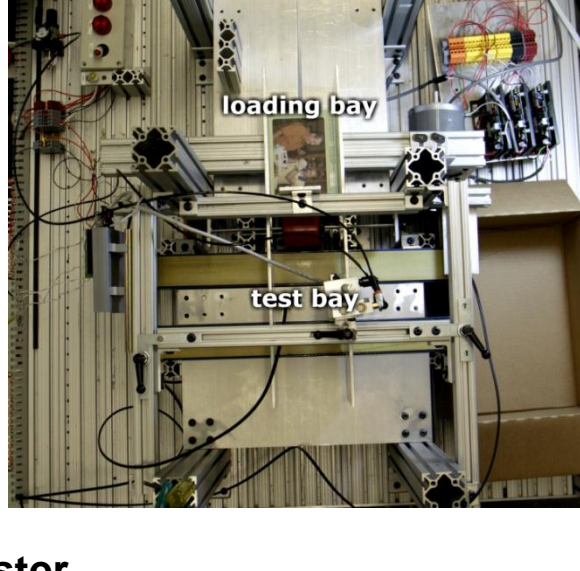

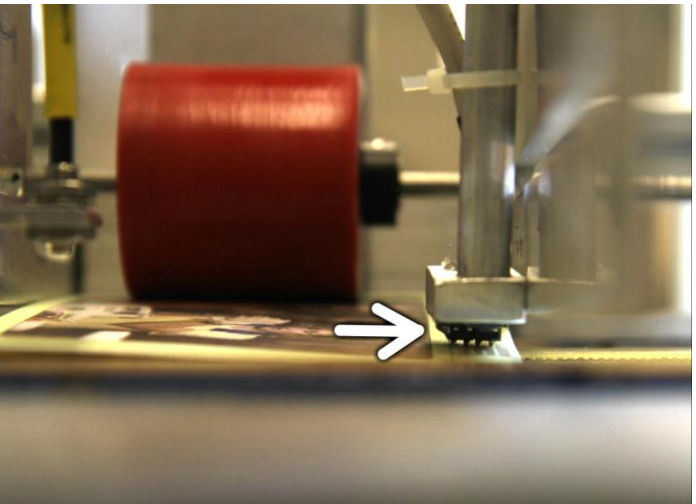

Documentation for InteliPaper USB Testing Station

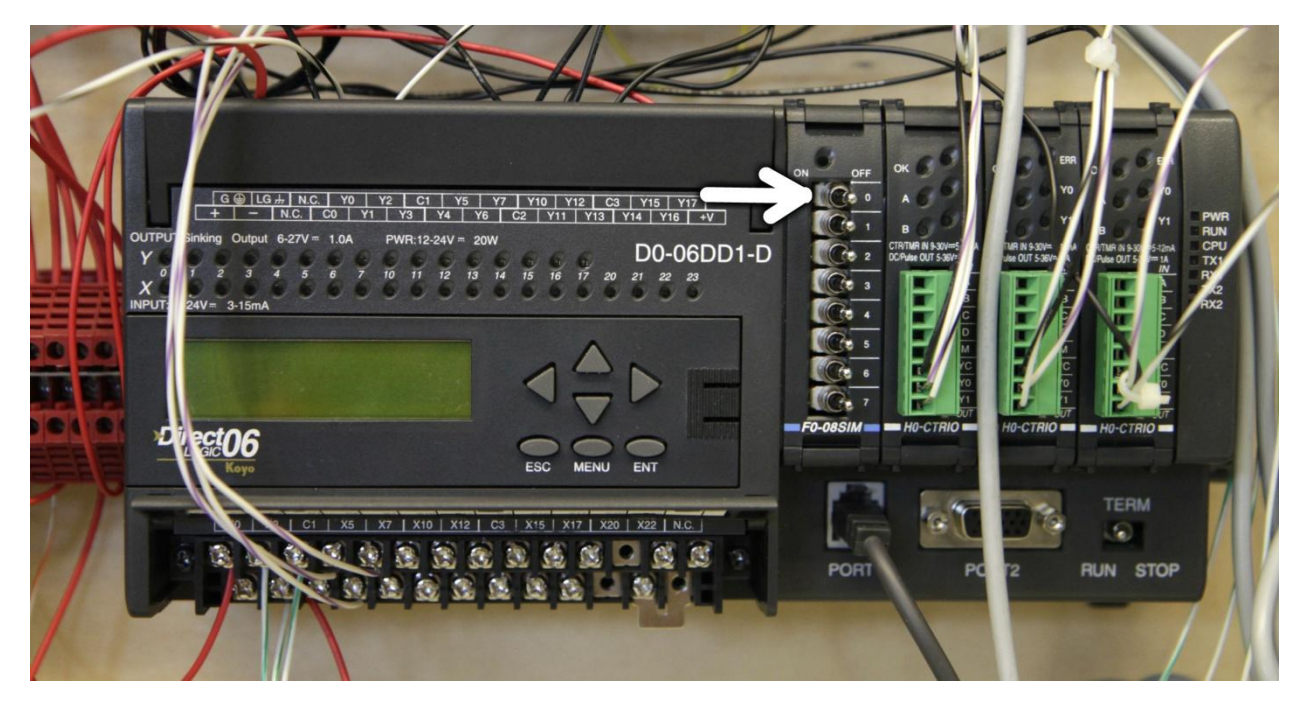

- 2. Flip switch X100 to the 'On' position.
- 3. If the system needs to be paused, switch X100 can be moved to the 'Off' Position, provided the Error light is not lit. Also, if the Stepper motors or Pneumatics need to be switched off quickly, the E-Stop button can be pressed. Only the motors and pneumatics are wired through this button, so the error output from the PLC can still be read. However, the system will need to be reset after the E-Stop button has been used.

#### 1.4 Clearing Jams

#### 1.4.1 Conveyer Jams

- 1. Press the E-Stop button to stop the motors and pneumatics.
- 2. Turn switch X100 to 'Off' and clear out the jam.
- 3. Pull out the E-Stop button and restart the system.
- 4. Turn switch X100 to 'On'.

#### 1.4.2 Feed Jams

- 1. Take the weight off the feed stack.
- 2. Move the feed stack back from the feed edge.
- 3. Separate the two cards that are stuck together.
- 4. Replace the feed stack and weight.

# 2 Diagrams

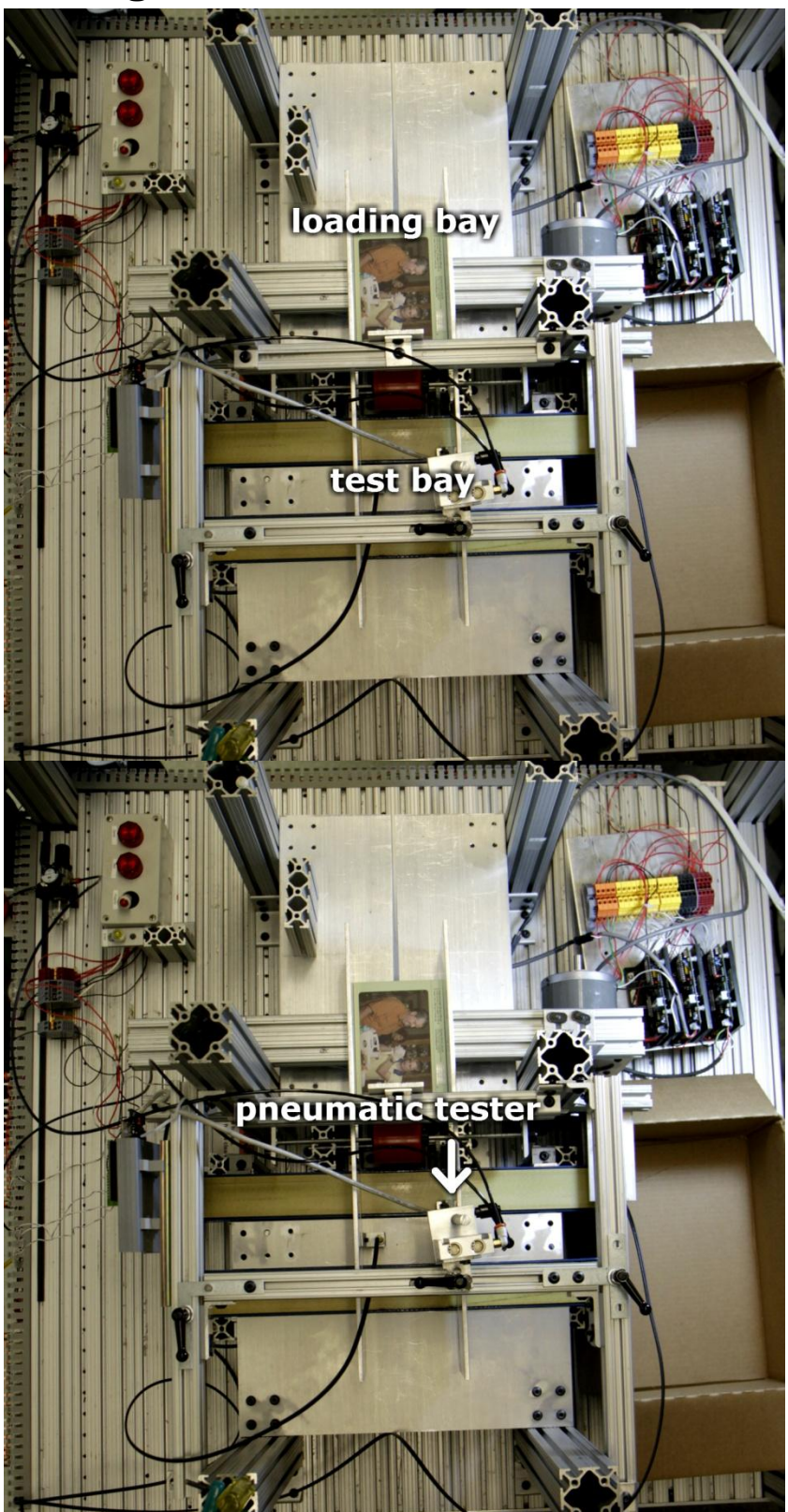

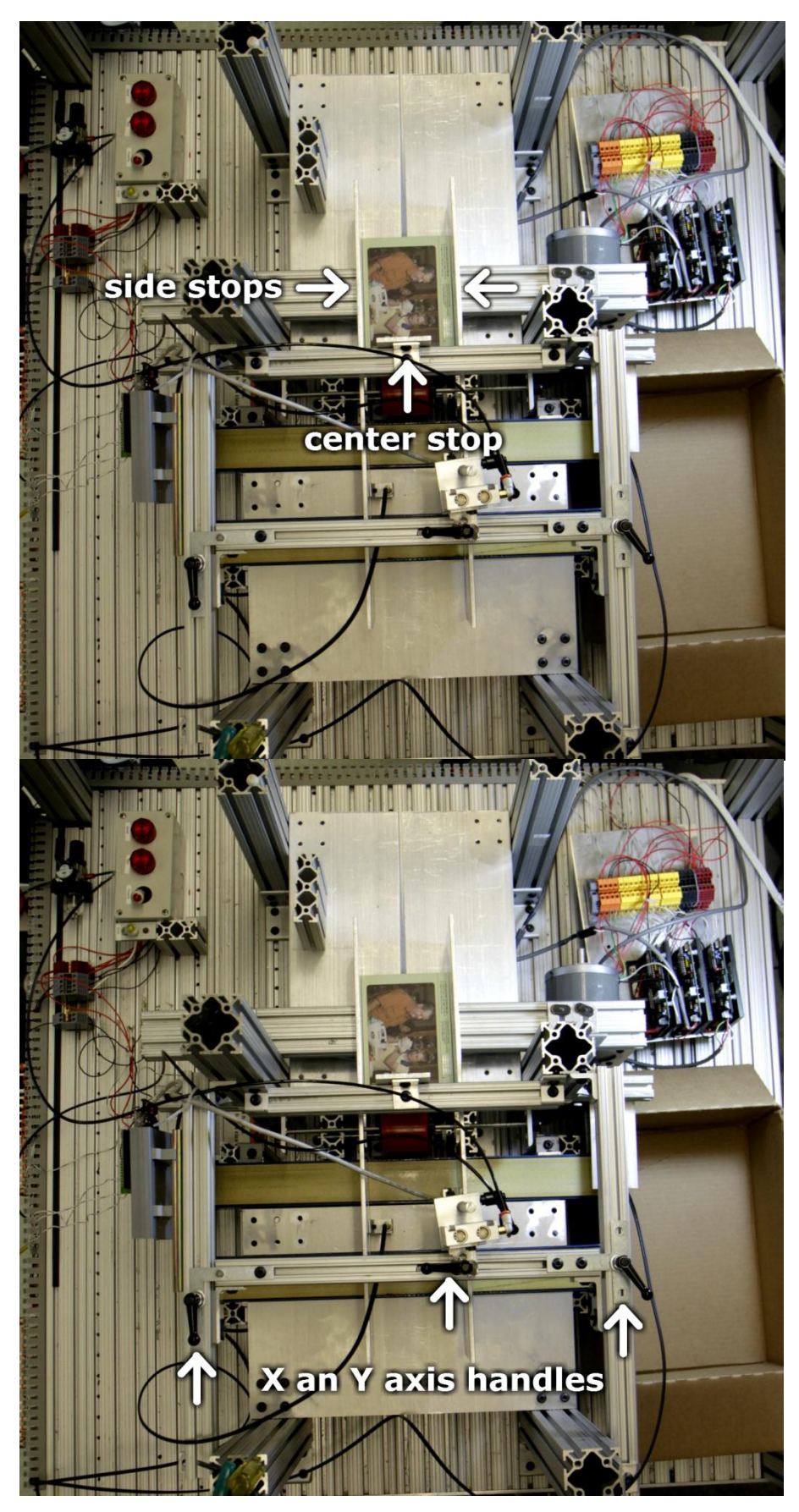

8

Documentation for InteliPaper USB Testing Station

# 2.1 System Photos

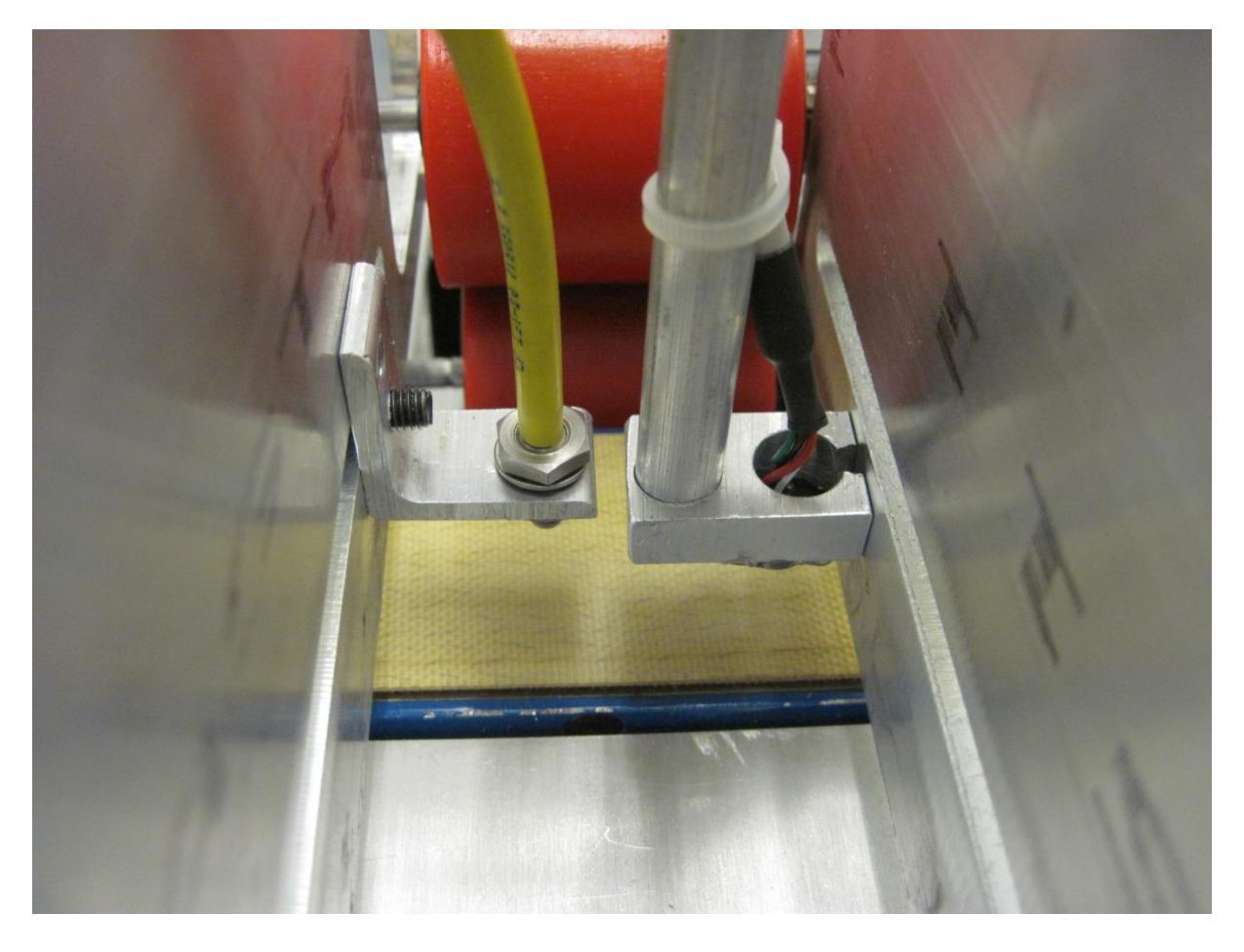

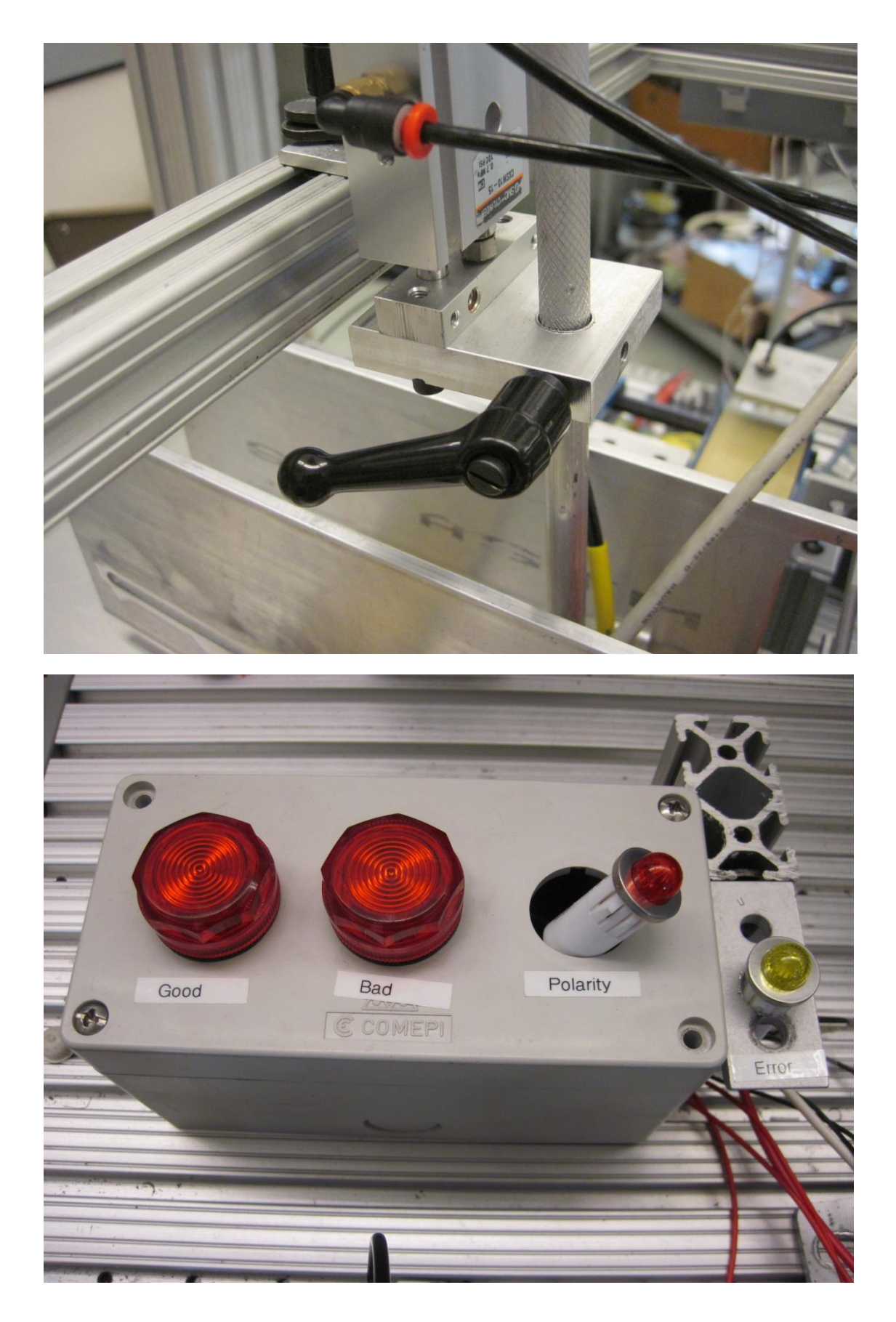

10

Documentation for InteliPaper USB Testing Station

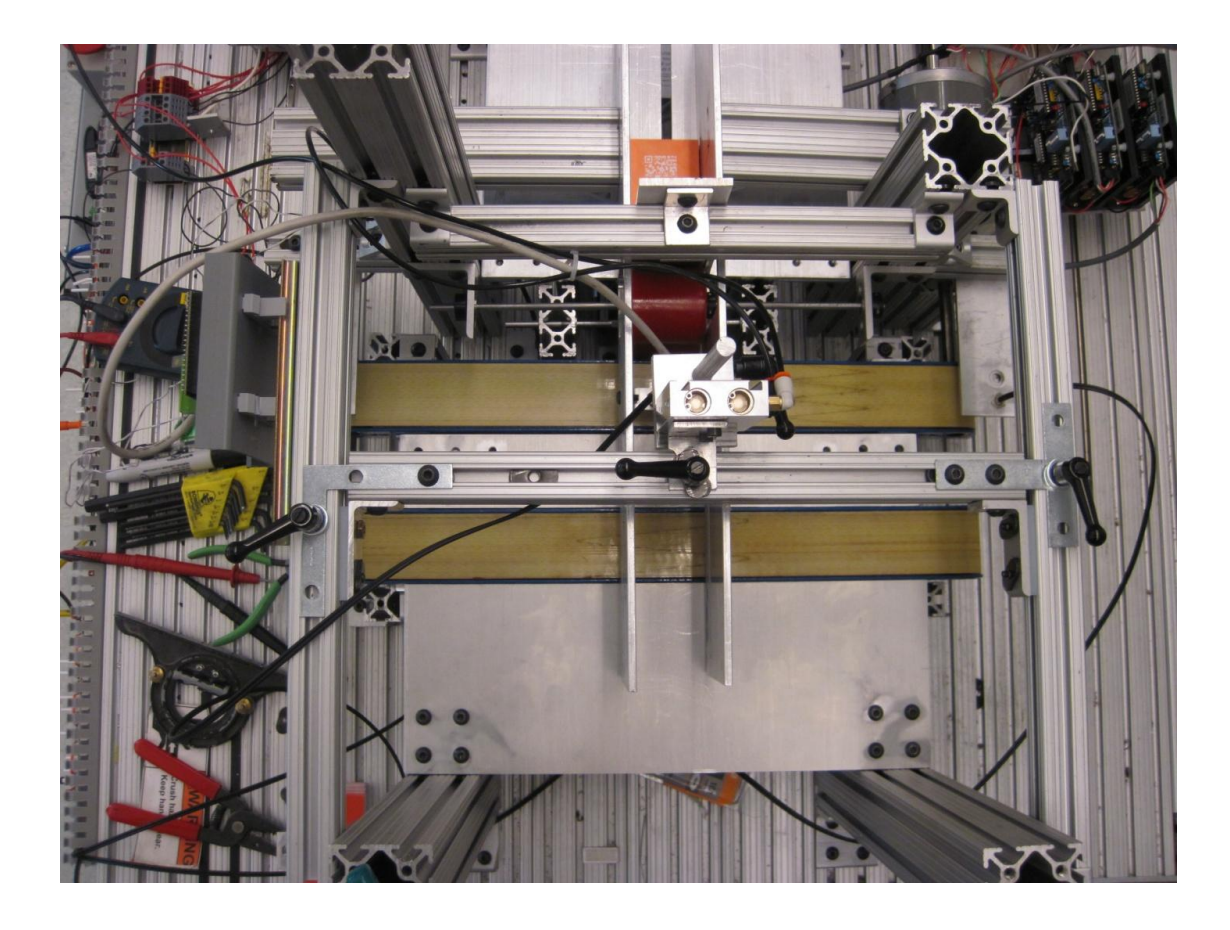

## 2.2 PLC Ladder Logic

Located in the Appendix in a two column format.

11

### 2.3 State Machine

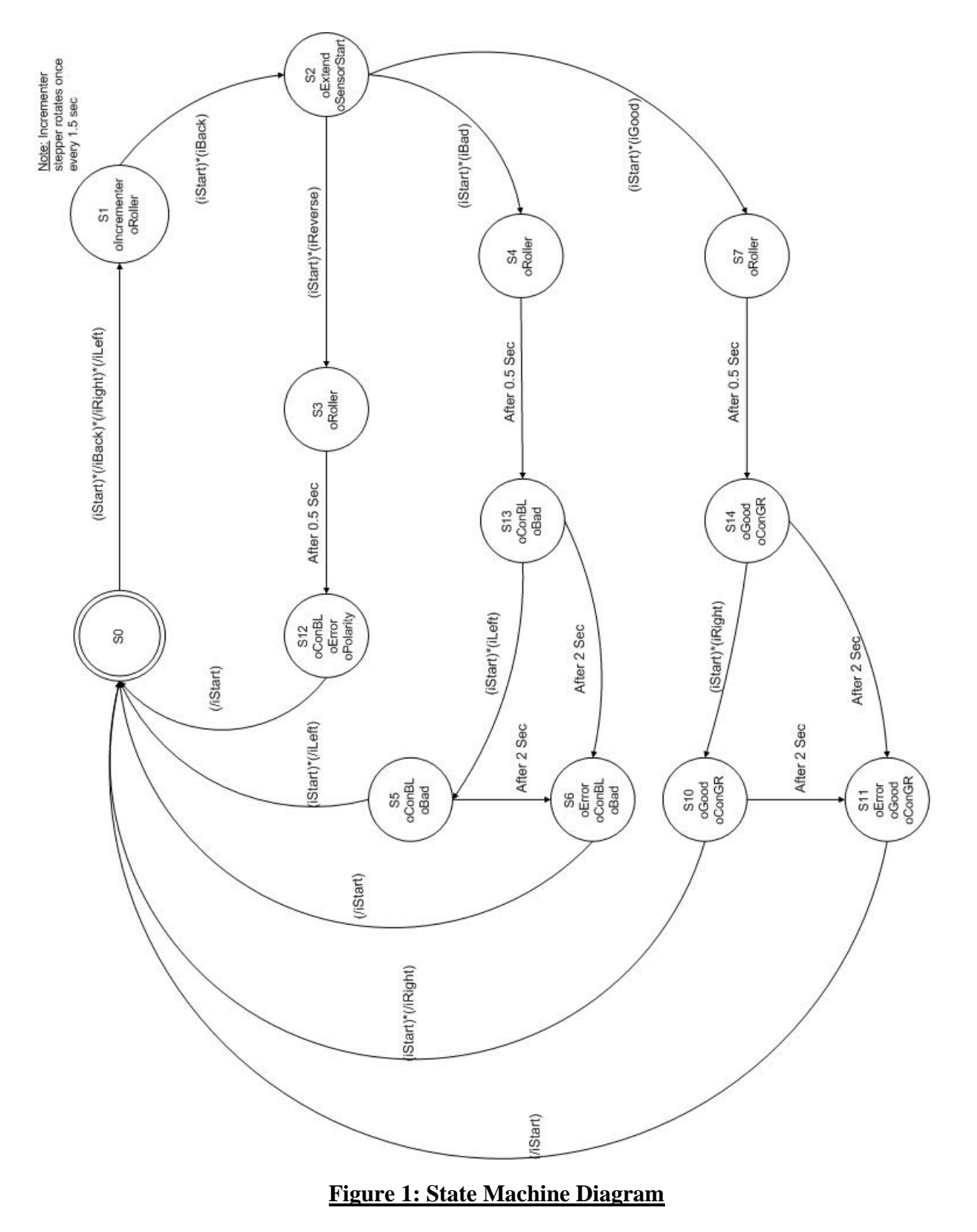

Documentation for InteliPaper USB Testing Station

### 2.4 Stepper Motor Configuration

Table 1 below shows the configuration for the three stepper motors used in this project. They are identified by the names Stepper, Incrementer, and Conveyer. <u>Note:</u> All three stepper motors use a 50% reduction of current if motor is a rest for 1 sec (Amplifier DIP switch #4).

|                        | Stepper motor (Roller)  |             |
|------------------------|-------------------------|-------------|
| Module configuration   | Pulse outp              | ut Step/Dir |
| Profile type           | Dynamic                 | Velocity    |
| Rates (pss)            | CW Acc                  | 50000       |
|                        | CW Dec                  | 50000       |
|                        | CCW Acc                 | 50000       |
|                        | CCW Dec                 | 5000        |
| Velocity               | -24,768 Dec             | 9F40 HEX    |
| Microstepping          | 10,000 s                | teps/rev    |
| Current Setting        | 0.5 A                   | mps         |
|                        |                         |             |
|                        | Incremen                | ter motor   |
| Module configuration   | Pulse output Step/Dir   |             |
| Profile type           | Trapezoid               |             |
| Total Pulses           | 10,000                  |             |
| Accel Time             | 10 ms                   |             |
| Decel Time             | 10 ms                   |             |
| Start Freq             | 2,000 Hz                |             |
| Pos Freq               | 25,000 Hz               |             |
| End Freq               | 2,000 Hz                |             |
| Microstepping          | 10,000 s                | teps/rev    |
| Current Setting        | 0.5 Amps                |             |
|                        |                         |             |
|                        | Conveyer motor (Roller) |             |
| Module configuration   | Pulse output Step/Dir   |             |
| Profile type           | Dynamic Velocity        |             |
| Rates (pss)            | CW Acc                  | 50000       |
|                        | CW Dec                  | 50000       |
|                        | CCW Acc                 | 50000       |
|                        | CCW Dec                 | 5000        |
| Velocity (Bad side)    | -24,768 Dec             | 9F40 HEX    |
| Velocity (Good side)   | 24,768 Dec              | 60C0 HEX    |
| Microstepping          | 10,000 steps/rev        |             |
| <b>Current Setting</b> | 3.5 Amps                |             |

#### **Table 1: Motor configuration**

## 2.5 Wiring Table

| Connections                      |                                             |  |  |
|----------------------------------|---------------------------------------------|--|--|
| From                             | То                                          |  |  |
| PLC ou                           | tput side                                   |  |  |
| PLC common output (C0 + C2)      | Ground                                      |  |  |
| PLC (+) Output                   | 24 volts                                    |  |  |
| PLC (-) Output                   | Ground                                      |  |  |
| PLC (+V) Output                  | 24 volts                                    |  |  |
| PLC YO                           | Ground side of pneumatic extender           |  |  |
| Power Side of pneumatic extender | 24 volts through E-Stop                     |  |  |
| PLC Y1                           | USB tester 'Test' input                     |  |  |
| USB tester common input side     | 24 volts                                    |  |  |
| PLC Y10                          | Ground side of Good light                   |  |  |
| Power side of Good light         | 24 volts                                    |  |  |
| PLC Y11                          | Ground side of Bad light                    |  |  |
| Power side of Bad light          | 24 volts                                    |  |  |
| PLC Y12                          | Ground side of Polarity light               |  |  |
| Power side of Polarity light     | 24 volts                                    |  |  |
| PLC Y13                          | Ground side of Error light                  |  |  |
| Power side of Error light        | 24 volts                                    |  |  |
| PLC in                           | put side                                    |  |  |
| PLC common input (C0 + C1)       | 24 volts                                    |  |  |
| PLC X1                           | Back optical sensor output (iBack)          |  |  |
| iBack power side                 | 24 volts                                    |  |  |
| iBack ground side                | Ground                                      |  |  |
| PLC X2                           | Right (Good) optical sensor output (iRight) |  |  |
| iRight power side                | 24 volts                                    |  |  |
| iRight ground side               | Ground                                      |  |  |
| PLC X3                           | Left (Bad) optical sensor output (iLeft)    |  |  |
| iLeft power side                 | 24 volts                                    |  |  |
| iLeft ground side                | Ground                                      |  |  |
| PLC X4                           | iGood input from USB Tester output          |  |  |
| PLC X5                           | iBad input from USB Tester output           |  |  |
| PLC X6                           | iReverse input from USB Tester output       |  |  |
| USB tester common output side    | Ground                                      |  |  |
| USB                              | Tester                                      |  |  |
| USB tester power                 | 24 volts                                    |  |  |
| USB tester ground                | Ground                                      |  |  |

Table 2 and 3 below show the electrical connections between the different components.

#### Table 2: PLC and USB Tester connections

| YC                        | Ground                                          |  |
|---------------------------|-------------------------------------------------|--|
| YO                        | Ground side of 2.2KΩ R3 resister                |  |
| Power side of R3 resister | Step (-) port of Amplifier 2 (A2)               |  |
| Step (+) port of A2       | 24 volts through E-Stop                         |  |
| Y1                        | Ground side of 2.7kΩ R4 resister                |  |
| Power side of R4 resister | Dir (-) port of Amplifier 2 (A2)                |  |
| Dir (+) port of A2        | 24 volts through E-Stop                         |  |
| PLC Hi-Speed              | IO port Module 3                                |  |
| YC                        | Ground                                          |  |
| YO                        | Ground side of 2.7kΩ R5 resister                |  |
| Power side of R5 resister | Step (-) port of Amplifier 3 (A3)               |  |
| Step (+) port of A3       | 24 volts through E-Stop                         |  |
| Y1                        | Ground side of 2.7kΩ R6 resister                |  |
| Power side of R6 resister | Dir (-) port of Amplifier 3 (A3)                |  |
| Dir (+) port of A3        | 24 volts through E-Stop                         |  |
| Ampli                     | fier 1 (A1)                                     |  |
| A1VDC (+) port            | 24 volts through E-Stop                         |  |
| A1 VDC (-) port           | ground                                          |  |
| A1 (+) and (-) 'A' phase  | (+) and (-) 1st phase of roller (Stepper) motor |  |
| A1 (+) and (-) 'B' phase  | (+) and (-) 2nd phase of roller (Stepper) motor |  |
| Ampli                     | fier 2 (A2)                                     |  |
| A2 VDC (+) port           | 24 volts through E-Stop                         |  |
| A2 VDC (-) port           | ground                                          |  |
| A2 (+) and (-) 'A' phase  | (+) and (-) 1st phase of incrementer motor      |  |
| A2 (+) and (-) 'B' phase  | (+) and (-) 2nd phase of incrementer motor      |  |
| Ampli                     | fier 3 (A3)                                     |  |
| A3 VDC (+) port           | 24 volts through E-Stop                         |  |
| A3 VDC (-) port           | ground                                          |  |
| A3 (+) and (-) 'A' phase  | (+) and (-) 1st phase of conveyer motor         |  |
| A3 (+) and (-) 'B' phase  | (+) and (-) 2nd phase of conveyer motor         |  |

#### Table 3: Hi-speed and Amplifier connections

# **3 Descriptions**

These final topics give a detailed rundown of what each section does as well as suggestions on maintenance practices and future improvements.

### 3.1 Operation of each Machine Section

- 1. The Incrementing stepper motor will begin moving the paper to the Roller, which will draw the paper into the test bay. Once the paper in the test bay has reached the Back Optical Sensor (BOS), the Roller and Incrementer will stop moving and the testing can begin.
- 2. First the pneumatic piston will move the USB sensor to the paper and begin testing the USB components. Once the test is complete the pneumatic piston will raise the testing sensor and one of the three possible outcomes of this test will occur:
  - 2.1. <u>Good Result</u>: The Good light will light up and the Conveyer will begin moving to the left to deposit the paper into the Good pile. Once the Good Optical Sensor (GOS) confirms the paper has left the conveyer, the system will reset and then begin the cycle again. If the paper takes longer than 2 seconds to pass the GOS, the error light will light up and the conveyer will not stop moving until the X100 switch is moved to the 'Off' position. To restart the system, fix the obstruction and move X100 to the 'On' position.
  - 2.2. <u>Bad Result</u>: The Bad light will light up and the Conveyer will begin moving to the right to deposit the paper into the Bad pile. Once the Bad Optical Sensor (DOS) confirms the paper has left the conveyer, the system will reset and then begin the cycle again. If the paper takes longer than 2 seconds to pass the DOS, the error light will light up and the conveyer will not stop moving until the X100 switch is moved to the 'Off' position. To restart the system, fix the obstruction and move X100 to the 'On' position.
  - 2.3. <u>Reverse Result</u>: The Polarity and Error lights will light up and the conveyer will move the paper to the Bad pile until switch X100 is moved to the 'Off' position. This error means the polarity of the USB tester needs to be reversed.
- 3. Once the result has been received, the roller will run for a fraction of a second to make sure the paper is fully on the conveyors.
- 4. The conveyor belt will then run either left or right depending on the good/bad/reverse result.
- 5. The paper will hit a 'test bay clear' sensor to tell the system that it can test a new card.

#### **3.2 Maintenance Instructions**

If the incrementer stepper motor stops driving the half roller, the likely problem is that its set screw has loosened. To fix this problem, rotate the shaft until the set screw can be accessed, then tighten the set screw.

### 3.3 Suggestions for future improvements

To increase the performance of the system extra testing bays could be added to the loading bay. If the order on the PLC was then optimized, up to four total testing bays could be fed by the one loading bay.

To improve tester contact, a foot could be added below the tester that would come up to meet the tester. This would make the contact between the paper and the tester more consistent.

#### 3.4 Performance Data

Currently our performance is based on running a variable number of one type of card through our system. The results of these tests are located in Table 4 below.

| Test #   | # Cards | Pass rate | Time/card |
|----------|---------|-----------|-----------|
| 1        | 10      | 80%       | 4.50      |
| 2        | 20      | 65%       | 5.20      |
| 3        | 20      | 95%       | 4.25      |
| 4        | 47      | 87%       | 4.57      |
| 5        | 45      | 89%       | 3.33      |
| 6        | 47      | 62%       | 2.96      |
| Averages |         | 82%       | 4.63      |

| Table 4: Performance Data. |
|----------------------------|
|----------------------------|

## Appendix

PLC Ladder logic on the next page.

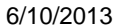

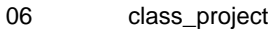

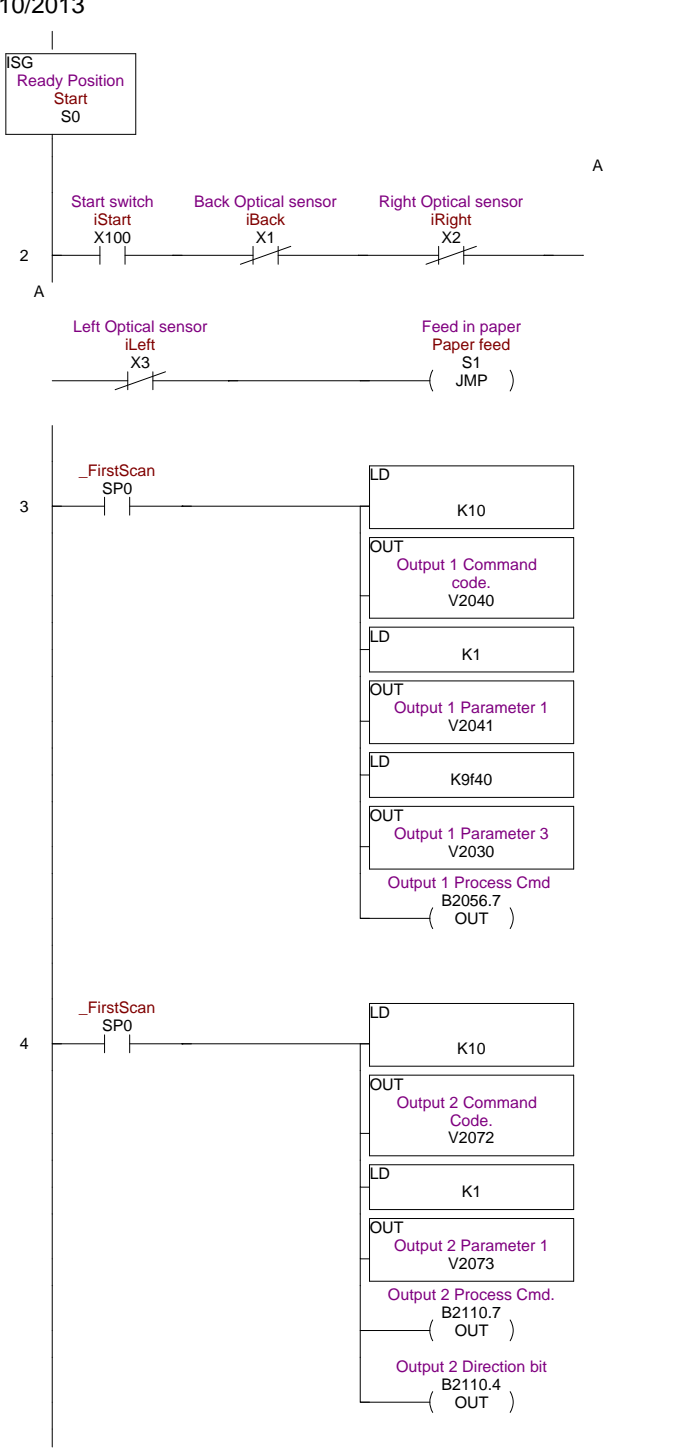

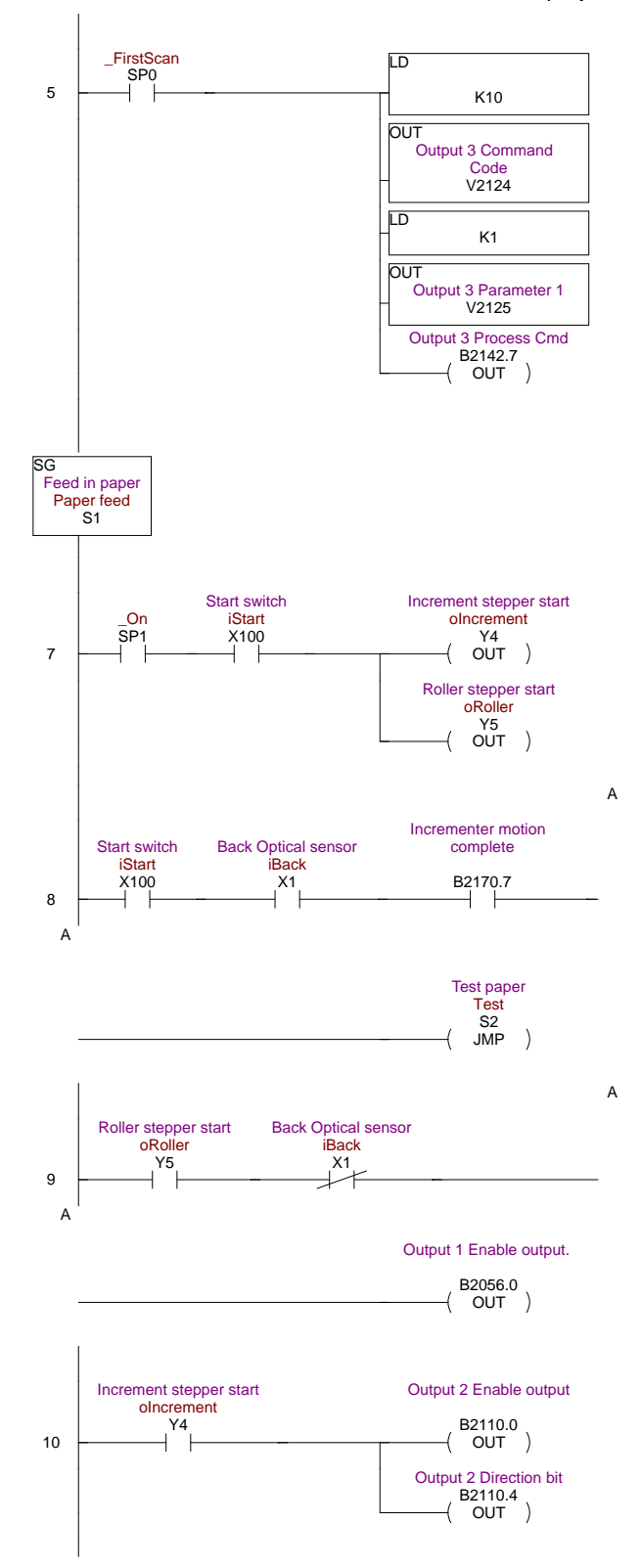

#### 6/10/2013

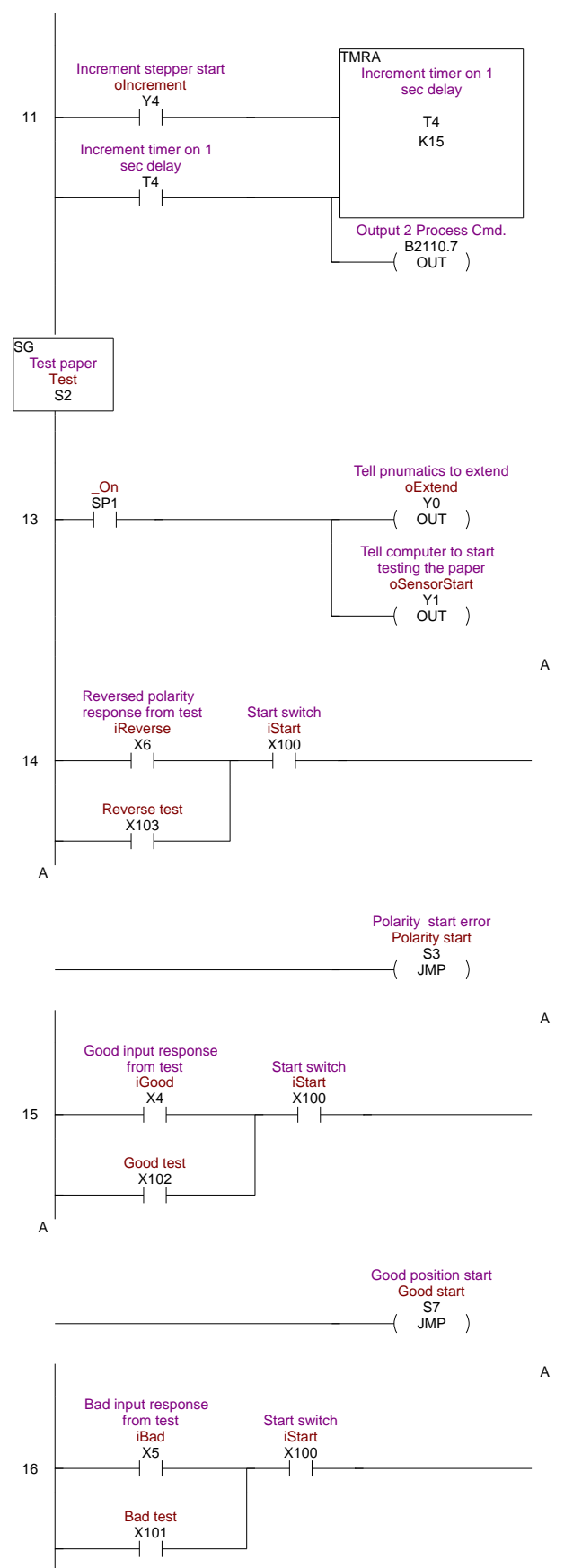

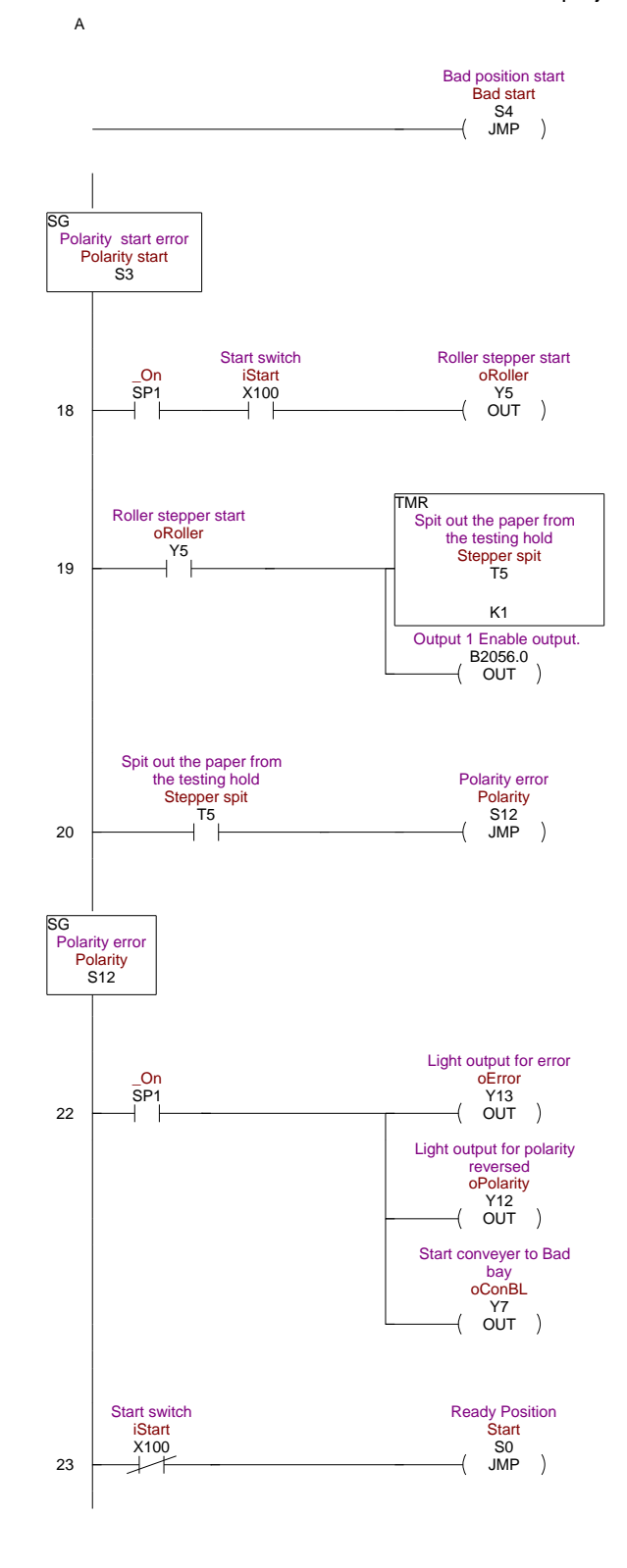

#### 6/10/2013

06

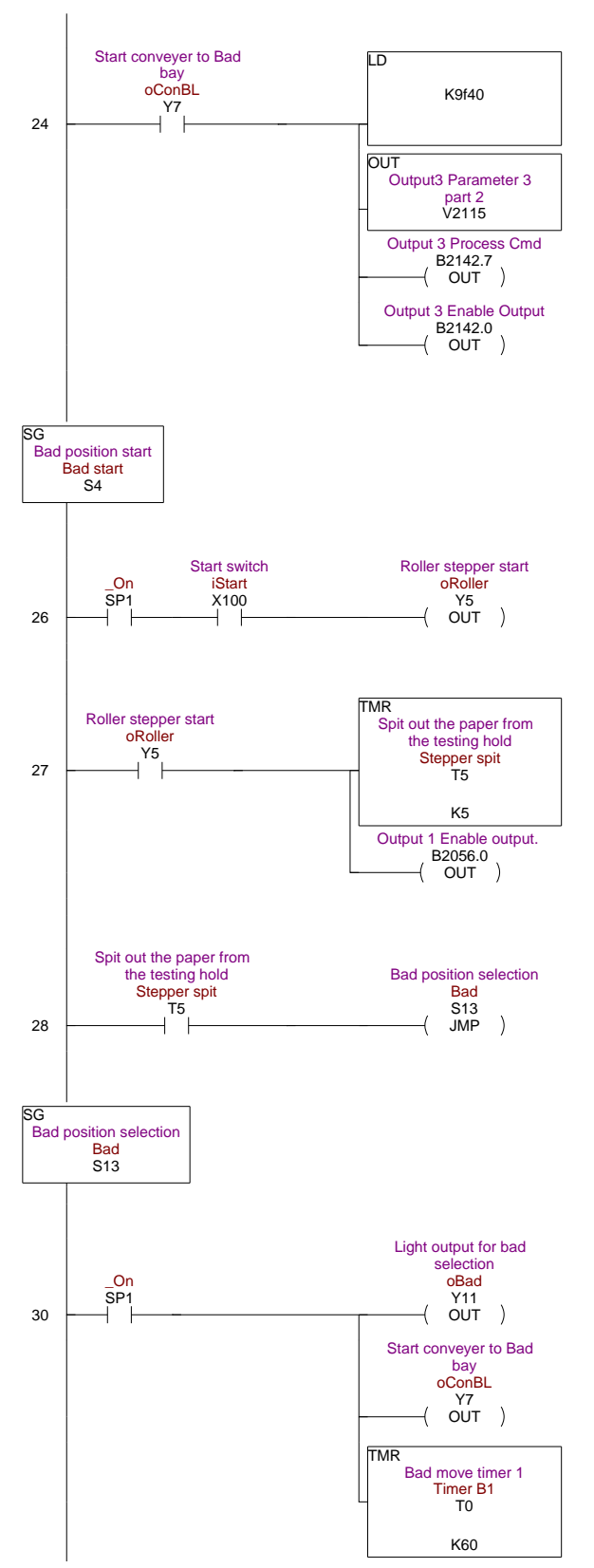

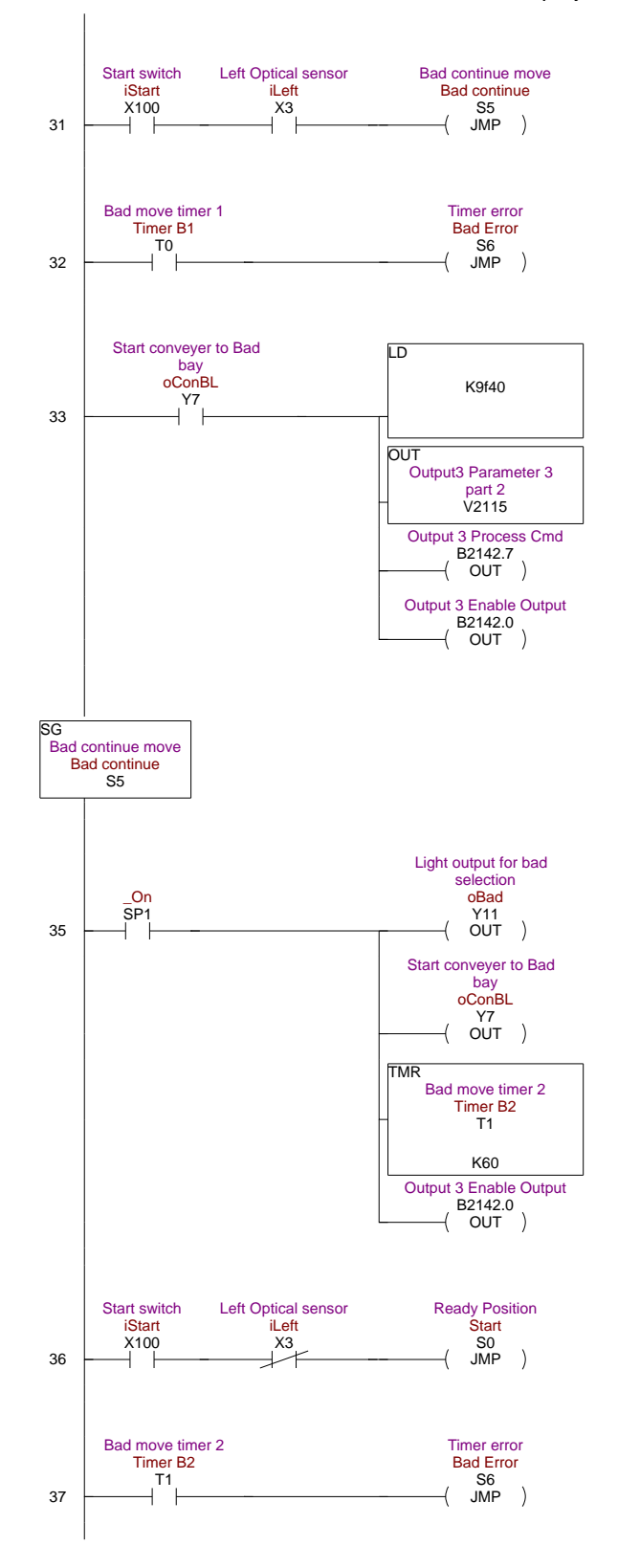

#### 6/10/2013

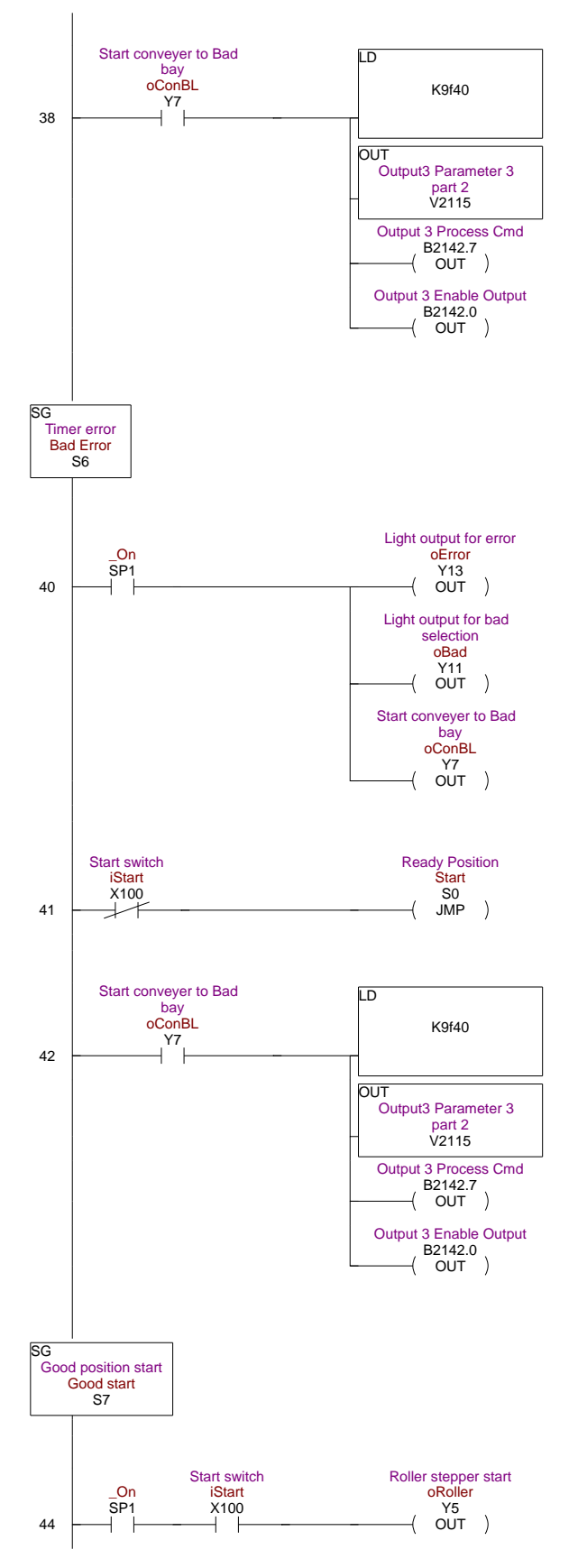

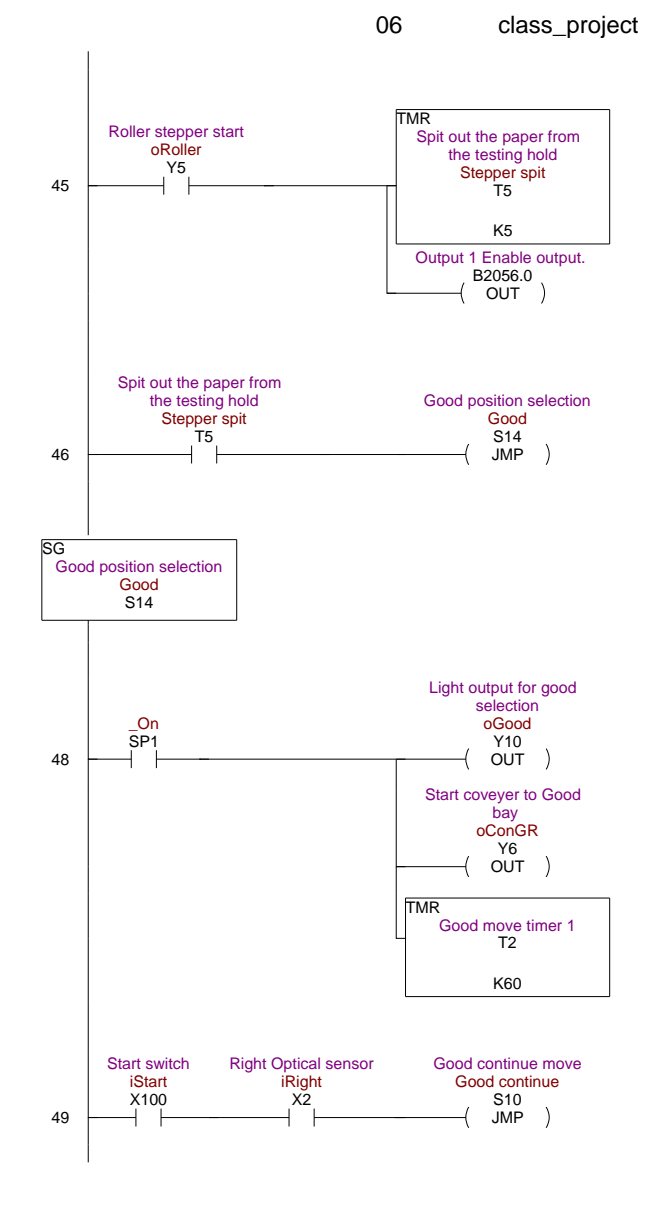